Page 1

### Socal ROC ADVANCED VIDEO GAME DESIGN

A more realistic pool of water will allow your player to splash and swim. This obstacle makes use of several "volumes" and a new "actor".

**1.** The first step is to create a pool area. For this demo follow diagram below.

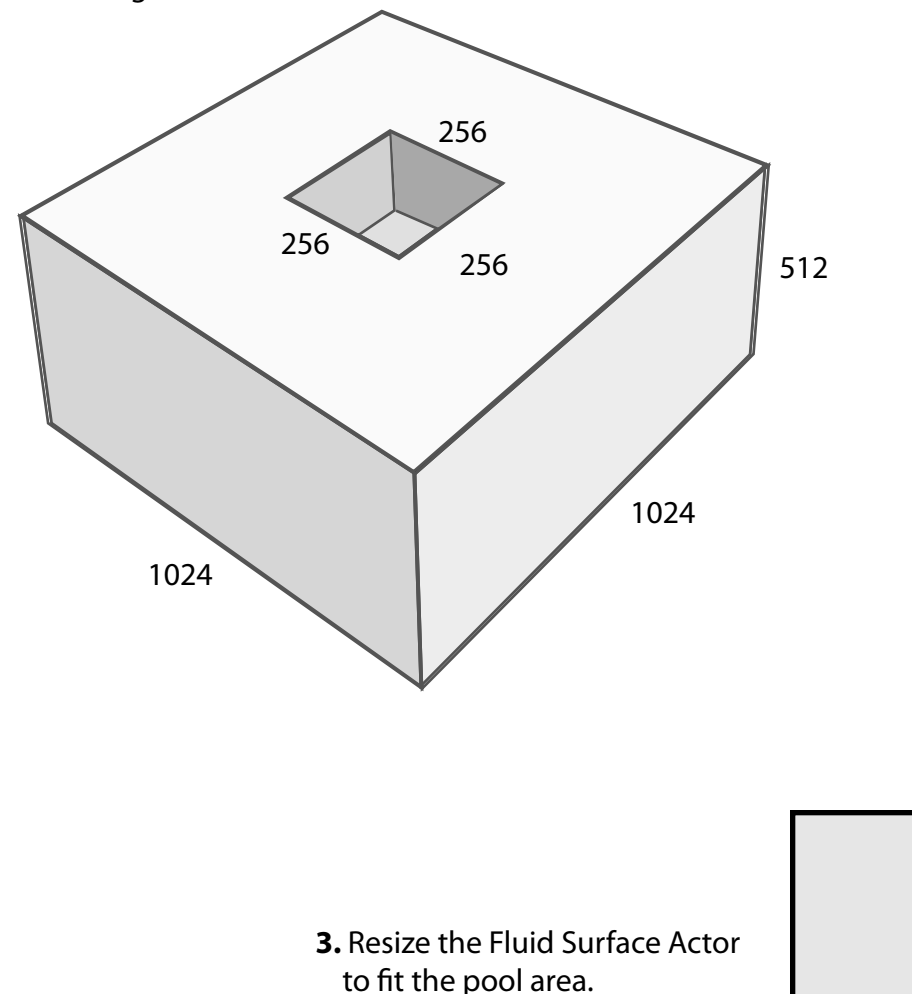

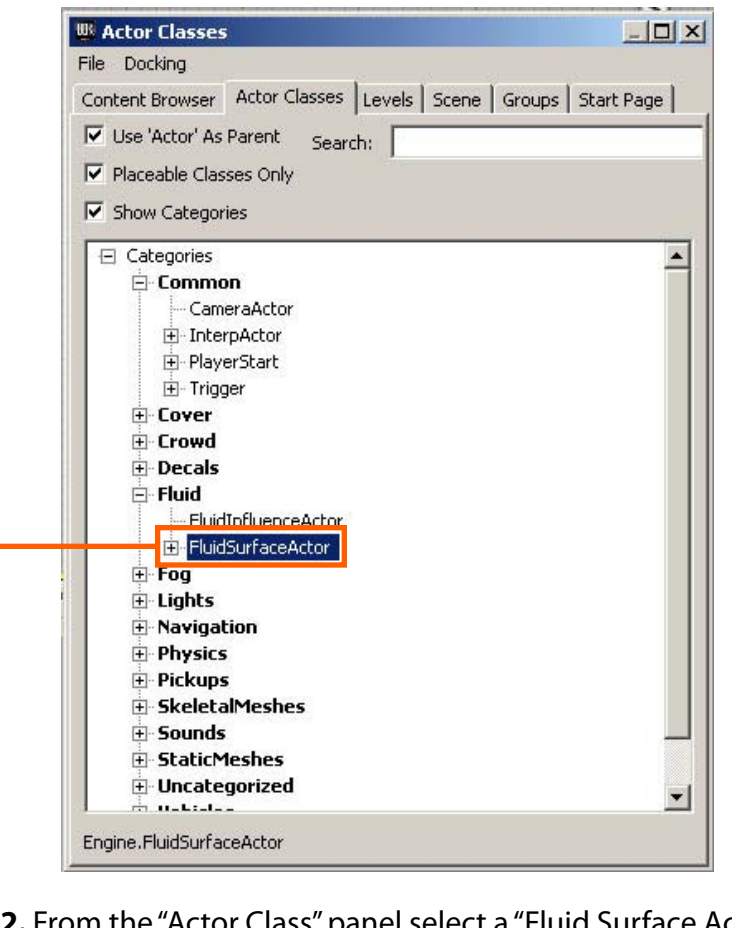

**2.** From the "Actor Class" panel select a "Fluid Surface Actor" and place it slightly below the level of your surface.

NOTE: Depending on the version of UDK you are using, Fluid Surface Actor" might be under "Misc" or ???

UTWaterVolume

🕎 Swimable-W<u>ater - U</u>nreal Development Kit (64-bit, DX9)

#### Socal ROC ADVANCED VIDEO GAME DESIGN

Page 2

# Now we'll add a "Water Volume". This will give the effect of being able to swim around instead of just dropping to the bottom of the pool.

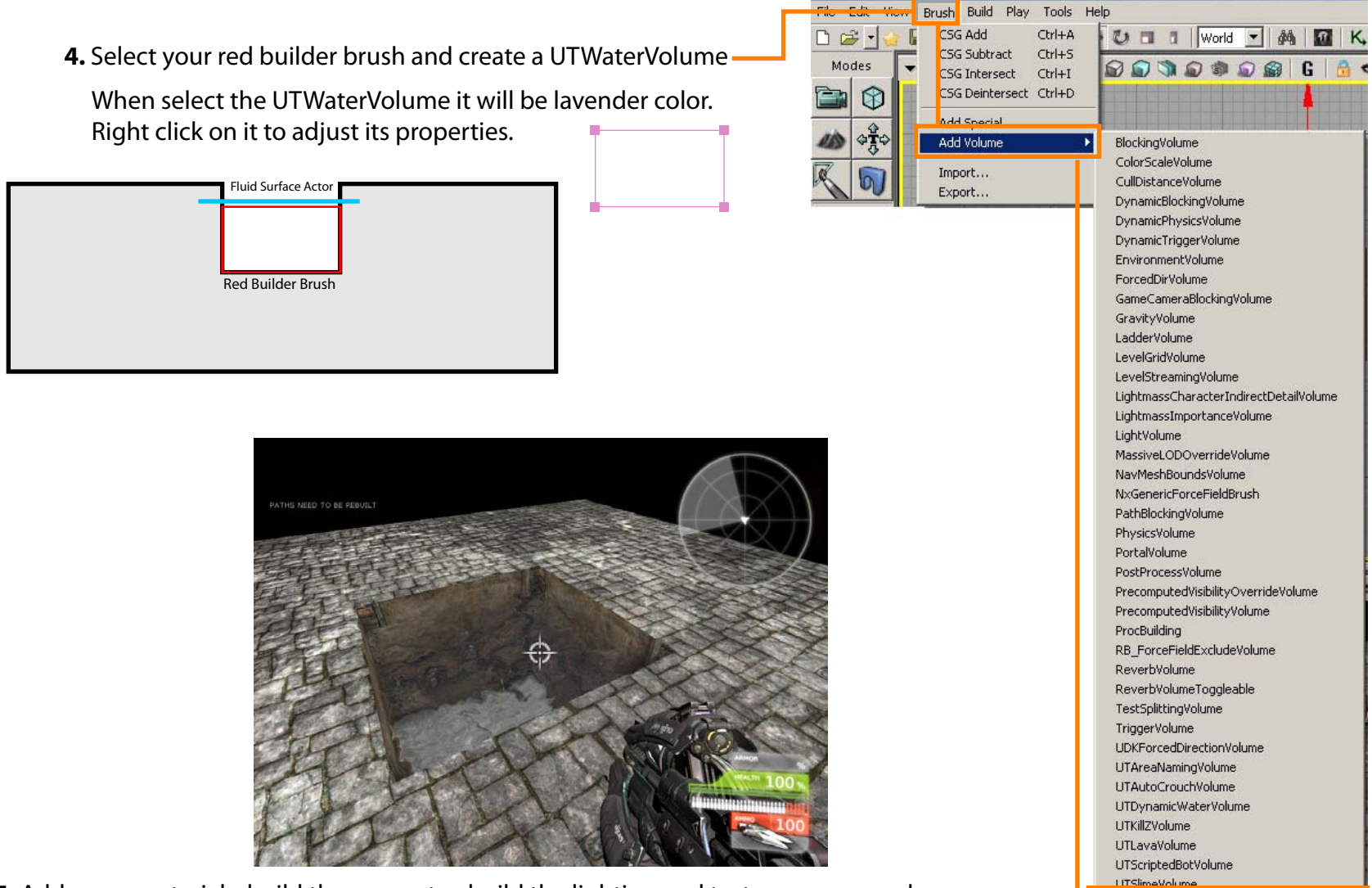

5. Add some materials, build the geometry, build the lighting and test your new pool.

Page 3

### Socal ROC ADVANCED VIDEO GAME DESIGN

## This looks pretty good, but we'll take it a step further and make the underwater look out of focus by adding another volume.

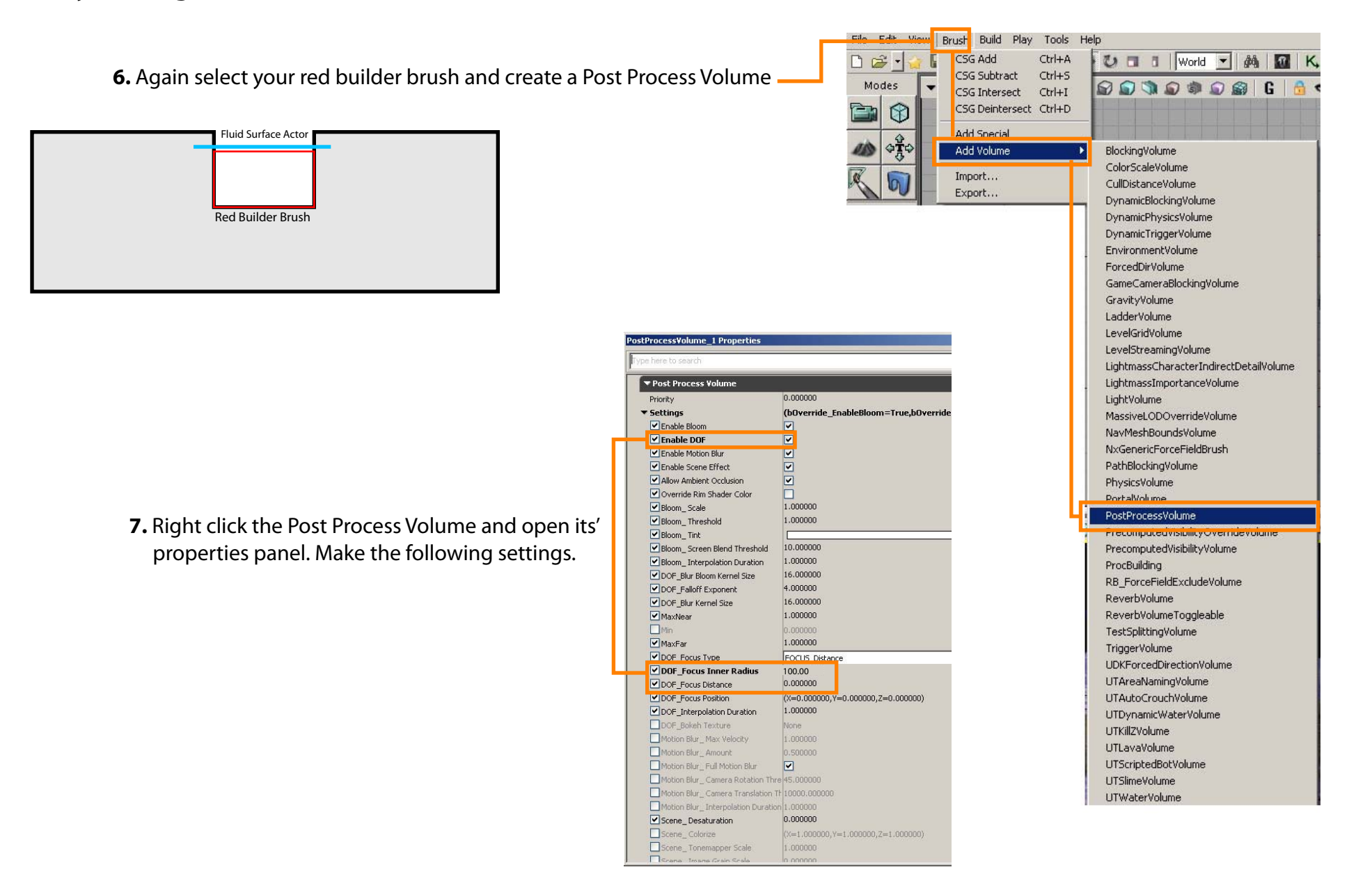